## GUIA PRÁTICO DE ACESSO AO SUAP – IFAP LARANJAL DO JARI

SERESC – IFAP LARANJAL DO JARI

## ALGUMAS INFORMAÇÕES:

- SE VOCÊ JÁ CADASTROU UM E-MAIL, BASTA SEGUIR AS ORIENTAÇÕES DAS PRÓXIMAS PÁGINAS;
- SE VOCÊ NÃO TEM E-MAIL CADASTRADO, ENVIE PARA <u>SERESC.JARI@IFAP.EDU.BR</u> O SEU NOME, CURSO, TURMA, E E-MAIL QUE DESEJA CADASTRAR ANTES DE CONTINUAR COM O PROCESSO.
- ESSE PROCESSO SERVE PARA OS QUE ESQUECERAM A SENHA E PARA AQUELES QUE AINDA NÃO HAVIAM TROCADO A SENHA ANTIGA QUE EXPIROU (IFAP.CPF – ESSA SENHA ERA PROVISÓRIA E VENCEU EM DEZEMBRO DE 2019.). PORTANTO SIGA OS PASSOS, CLICANDO EM "DESEJA ALTERAR SENHA?" AO INVÉS DE "PRIMEIRO ACESSO".

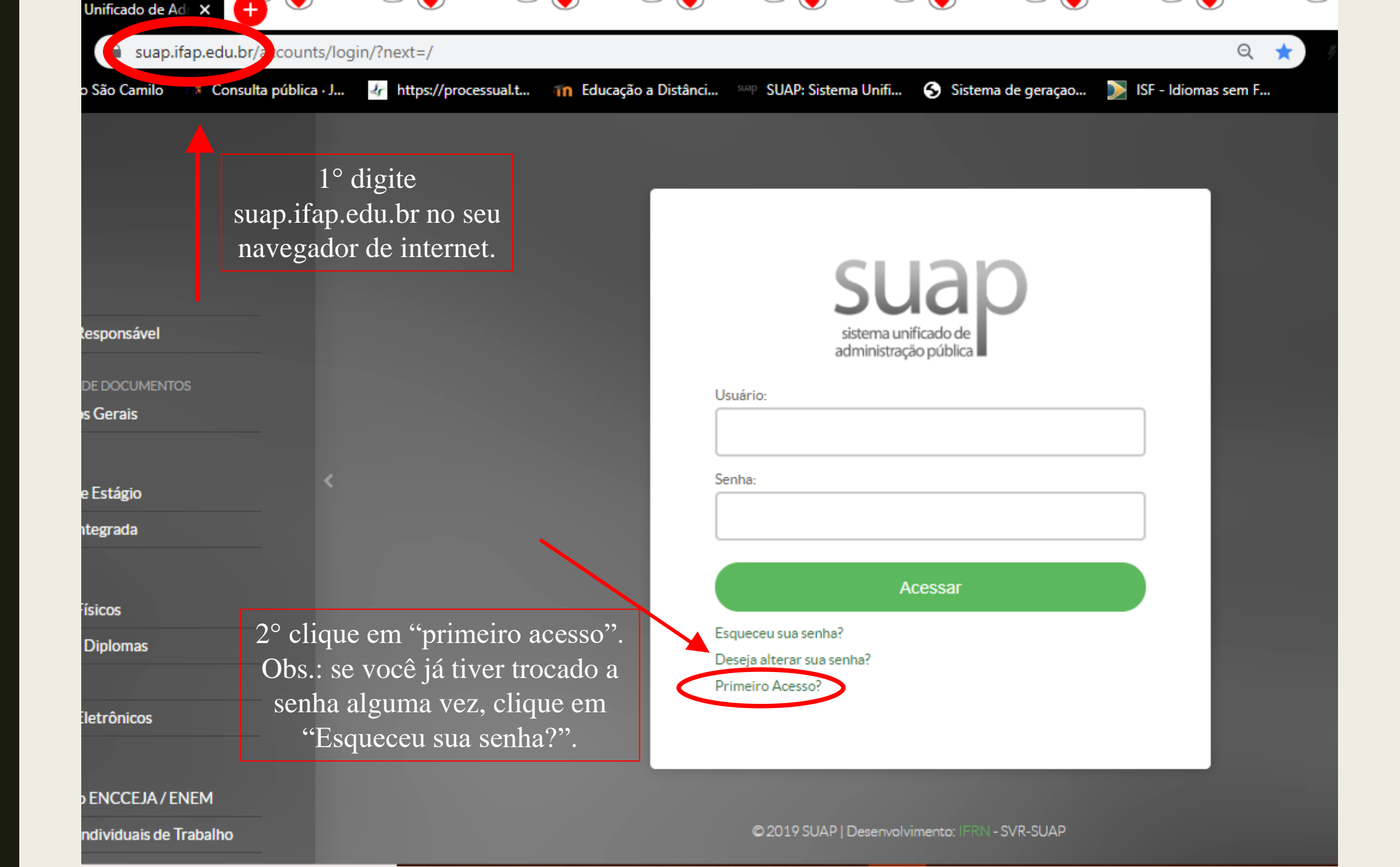

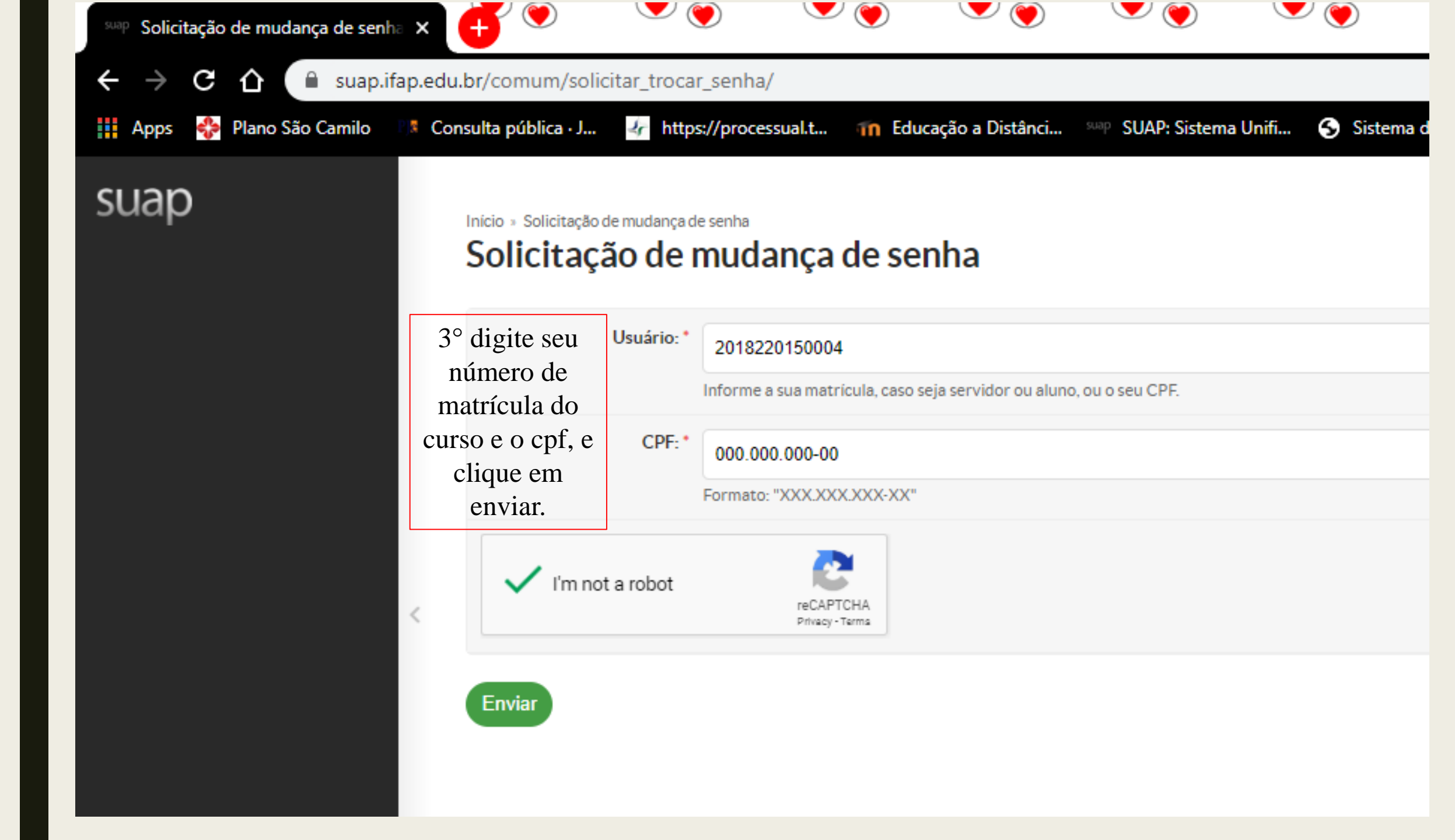

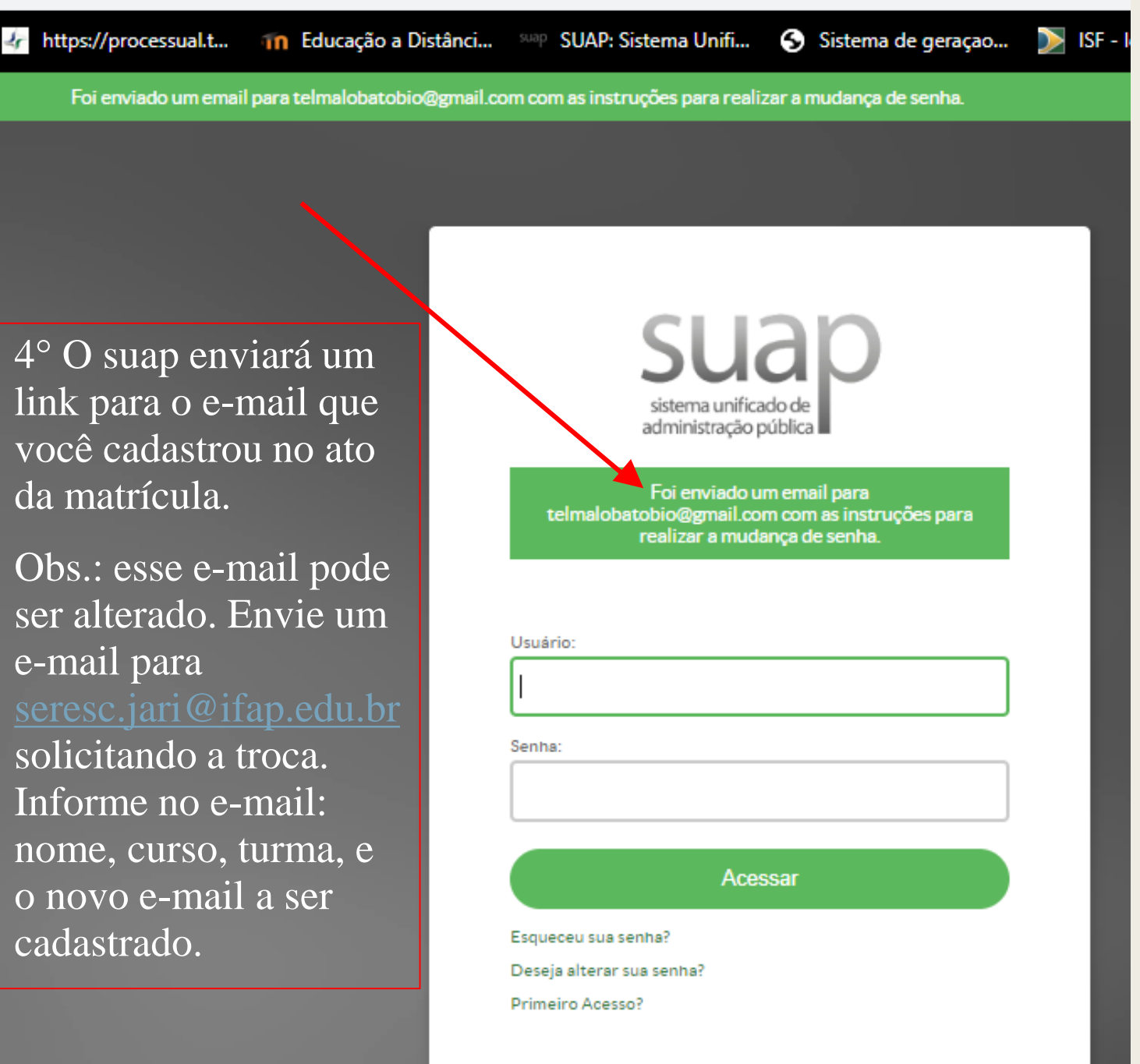

4° O suap enviará um link para o e-mail que você cadastrou no ato da matrícula.

Obs.: esse e-mail pode ser alterado. Envie um e-mail para solicitando a troca. Informe no e-mail: nome, curso, turma, e o novo e-mail a ser cadastrado.

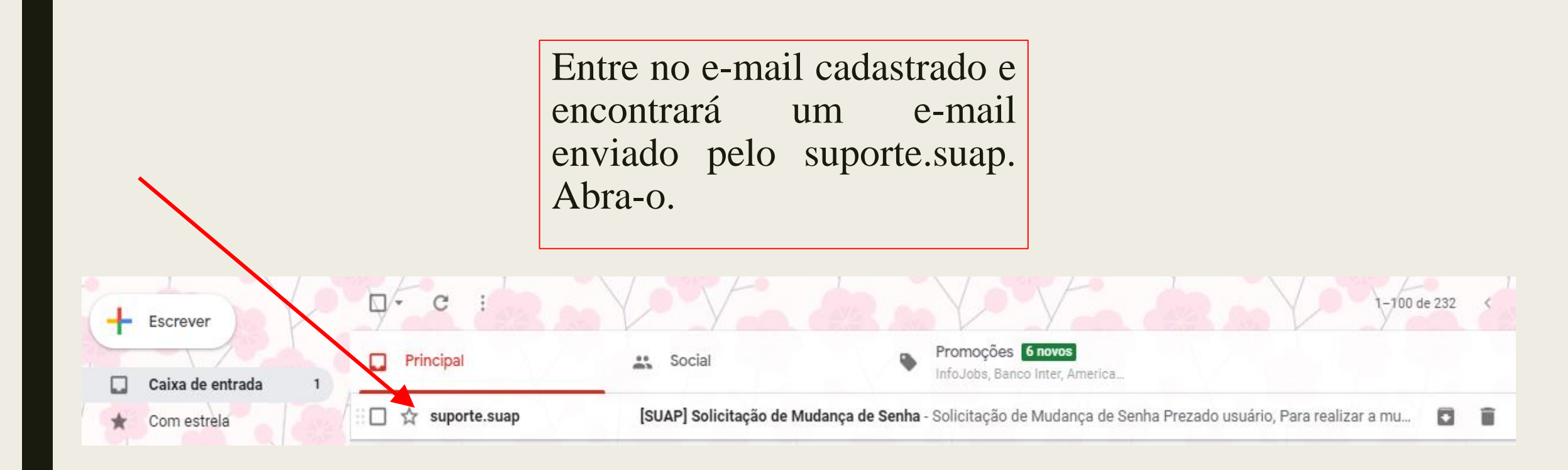

#### suporte.suap@ifap.edu.br

para mim 👻

-

2

Imagens não exibidas Exibir imagens abaixo - Sempre exibir imagens de suporte.suap@ifap.edu.br

E3

### Clique no link azul.

Solicitação de Mudança de Senha

Prezado usuário,

Para realizar a mudança de senha referente às suas credenciais da rede, por favor, acesse o endereço abaixo:

https://suap.ifap.edu.br/comum/trocar\_senha/2018220150004/ 148302cc8198963e8f912e197d96cb e1e511bcea6bf1a3d292564ca33caf 49163d26ec537faff71fa2c9c016c3 62acf031f56200cccb8c8fefad47031eb5a03a/

> Atenciosamente, suap.ifap.edu.br

### suap

Digite a senha no campo "senha" e depois novamente em "confirmação de senha", e envie.

Atenção: há critérios para criar a senha. Anote sua senha e não a perca. Inicio » Solicitação de mudança de senha » Efetuar mudança de senha do usuário 2018220150004 Efetuar mudança de senha do usuário 2018220150004

| <ul> <li>Atenção: A senha deve obedecer às seguintes regras:         <ul> <li>Não conter a matrícula ou partes significativas do nome;</li> <li>Ter pelo menos 7 caracteres de comprimento;</li> <li>Conter caracteres de três das quatro categorias a seguir:                <ul> <li>Caracteres maiúsculos (A-Z)</li> <li>Caracteres minúsculos (a-z)</li> <li>Números (0-9)</li> <li>Símbolos (por exemplo, !, \$, #, %)</li> </ul> </li> </ul> </li> </ul> |  |
|----------------------------------------------------------------------------------------------------|--|
| Senha: *                                                                                                    |  |
|                                                                                                    |  |
| Confirmação de senha: *                                                                                                    |  |
| V I'm not a robot                                                                                                    |  |
| Enviar                                                                                                    |  |

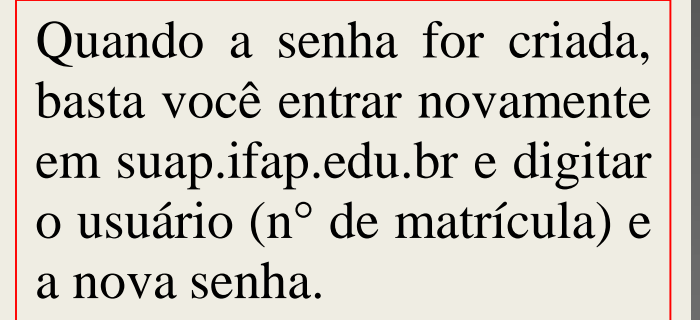

|                                 | SU                              | ar                | )  |  |
|---------------------------------|---------------------------------|-------------------|----|--|
|                                 | sistema unific<br>administração | ado de<br>pública |    |  |
|                                 | Senha alterad                   | a com sucess      | ю! |  |
| Usuário:<br>201822015<br>Senha: | 50004                           |                   |    |  |
| •••••                           |                                 |                   |    |  |
|                                 | Ace                             | essar             |    |  |
| Esqueceu sua                    | senha?                          |                   |    |  |
| Deseja alterar                  | sua senha?                      |                   |    |  |
| Primeiro Aces                   | 50?                             |                   |    |  |
|                                 |                                 |                   |    |  |

Senha alterada com sucesso!

#### suap

NOTÍCIAS PORTAL DO IFAP

| Telma Lobato                                                           | 10/02/2020<br>Encontro Institucional "Brasil e<br>França" será realizado no<br>Campus Avançado Oiapoque     | PROCESSOS ELETRÔNICOS     Todos os Processos                       |  |
|------------------------------------------------------------------------|----------------------------------------------------------------------------------------------------|--------------------------------------------------------------------|--|
|                                                                        | 03/02/2020<br>Formados 100 novos técnicos<br>em Comércio Exterior,<br>Logística, Marketing e<br>Publicidade | Busca Rápida:                                                      |  |
| Agenda de Defesas de TCC                                               | Você terá acesso ao seu<br>horários, dados pes                                                              | u boletim,<br>ssoais,                                              |  |
| Caixa de Mei Boletins<br>Dados do Aluno                                | h1stor1co                                                                                                   | hmundo (Tecnologia)<br>criam microscópio de R\$ 25 que<br>artphone |  |
| Locais e Horários de Aula<br>Minhas Avaliações                         | Explore!                                                                                                    | Amapá (Educação)<br>oferta 40 vagas cursinho gratuito              |  |
| Processo Seletivo ><br>Turmas Virtuais                                 |                                                                                                    | a SERVIÇO SOCIAL                                                   |  |
| PESQUISA TEC. DA INFORMAÇÃO                                            |                                                                                                    | + Solicitar Auxílio Eventual<br>E Registro de Atividades           |  |
| <ul> <li>CENTRAL DE SERVIÇOS</li> <li>ATIVIDADES ESTUDANTIS</li> </ul> |                                                                                                    | = CENTRAL DE SERVICOS                                              |  |
| மே satiof<br>ttps://suap.ifap.edu.br/djtools/bread                     | lcrumbs_reset/ensino_boletins/edu/boletim                                                                   | aluno/                                                             |  |

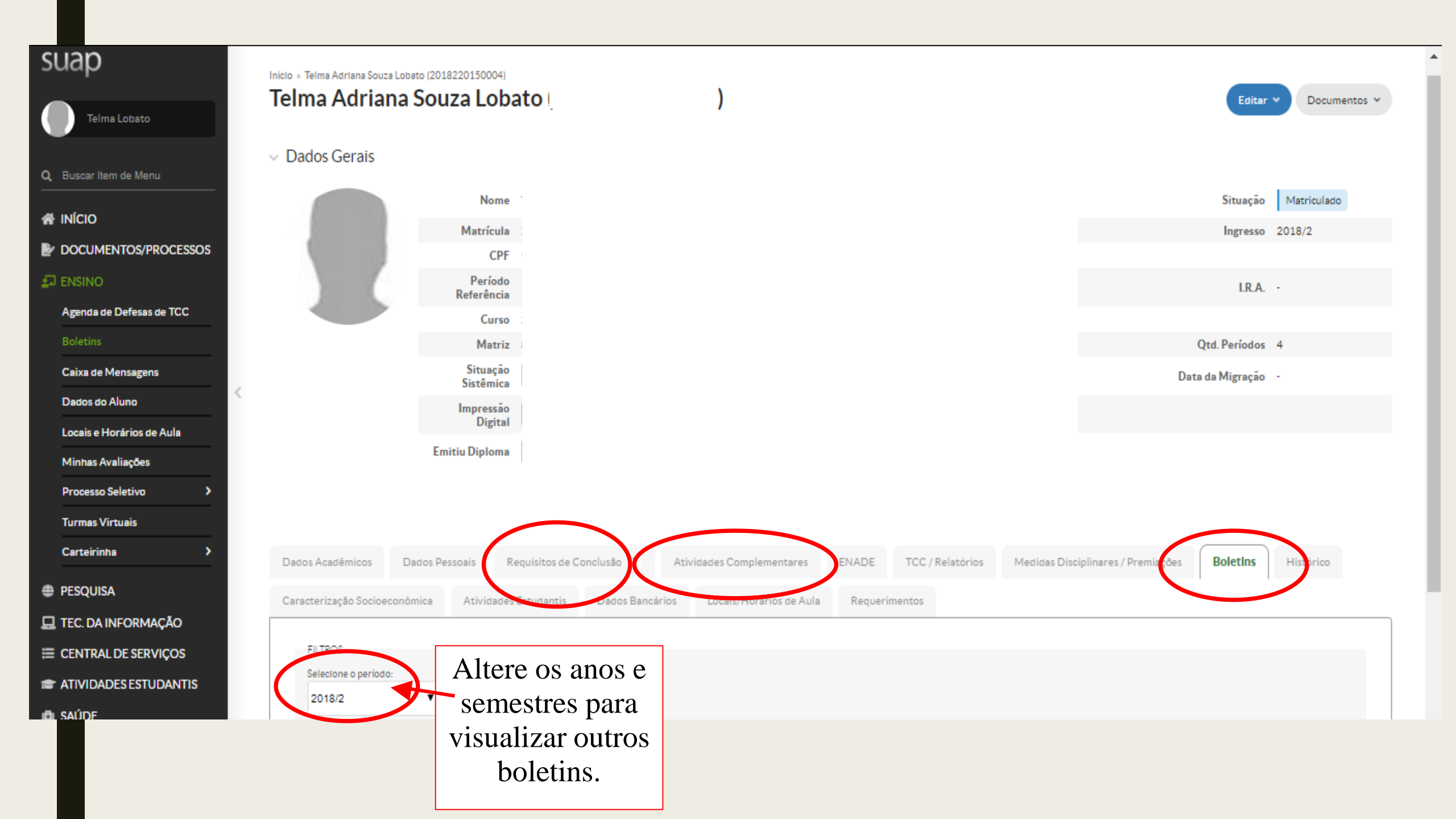

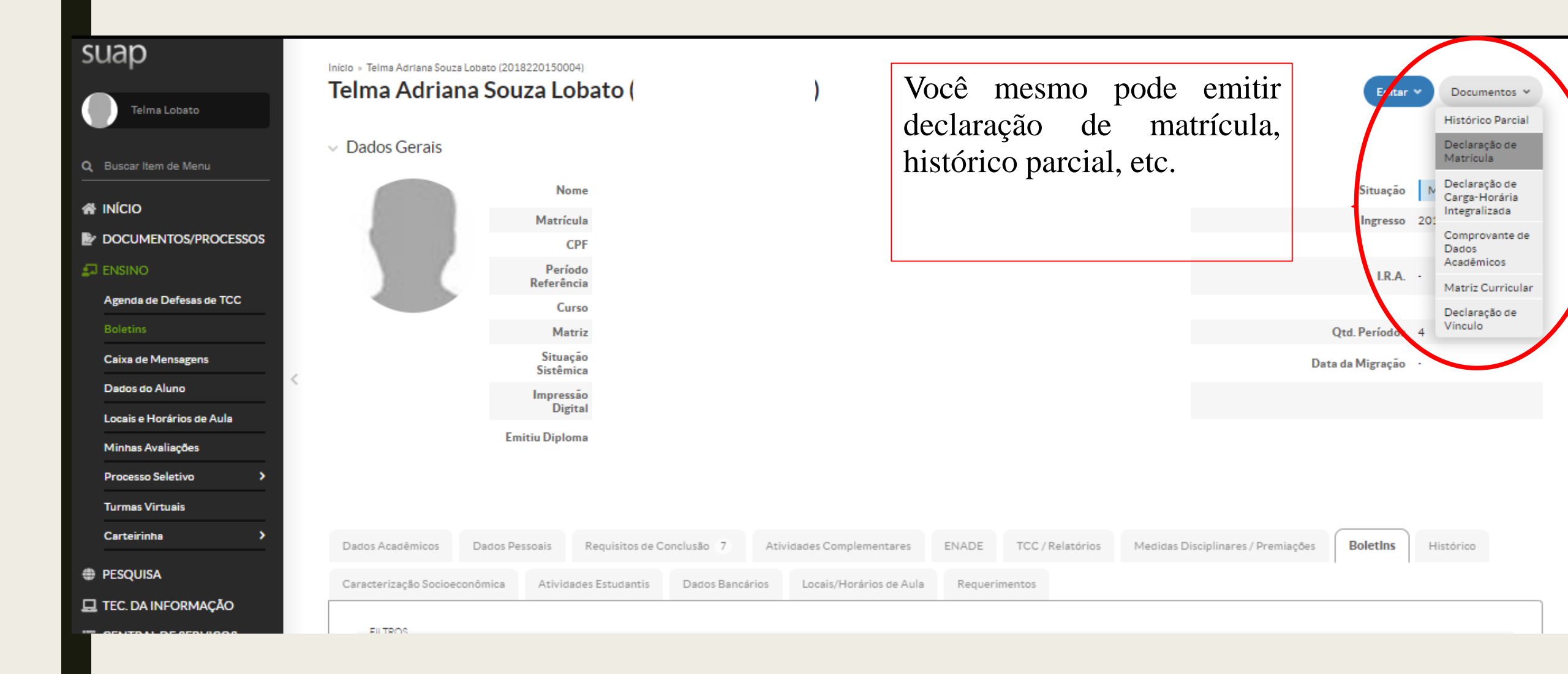

# DÚVIDAS: seresc.jari@ifap.edu.br